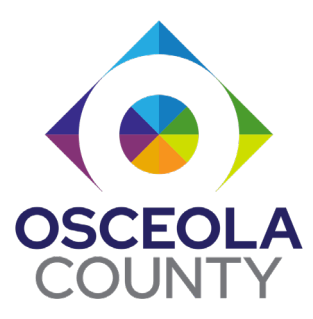

# **OSCEOLA COUNTY BOCC**

Employee Health & Wellness Center

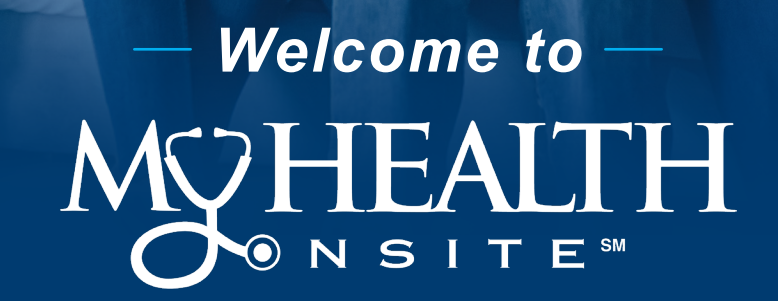

Proactive. Engaged. Personalized.

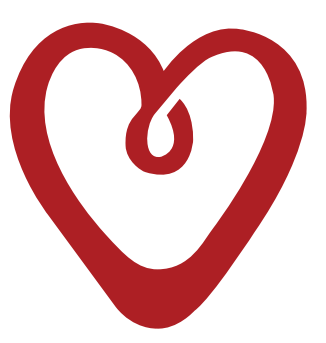

## The Patient is the **HEART** of our Service

**HOSPITALITY:** We are dedicated to anticipating needs and developing relationships that exceed patient and client expectations.

**EXCELLENCE:** We are committed to improving individual outcomes by encouraging health education and creating personalized proactive care plans for each patient.

**ACCESSIBILITY:** We promote the highest quality of care by providing easy access to screenings, preventive services, health programs and integrated primary care.

**RESPONSIBILITY:** We take responsibility for the safe and cost-effective delivery of care to our patients.

**TEAMWORK:** We are committed to respect, communication and collaboration.

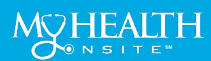

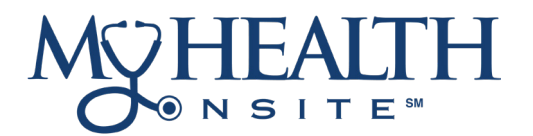

### **PROACTIVE. ENGAGED. PERSONALIZED.**

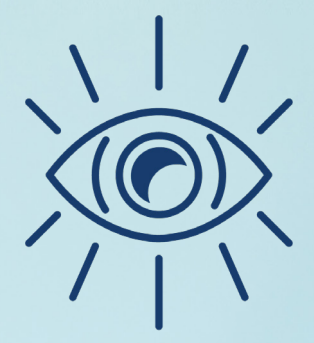

### **Our Vision**

My Health Onsite will transform healthcare in the employer space by promoting a culture of health and wellbeing, including patient care that is high quality, cost-efficient and inviting of individual preferences, fostering a **culture of compassionate care**.

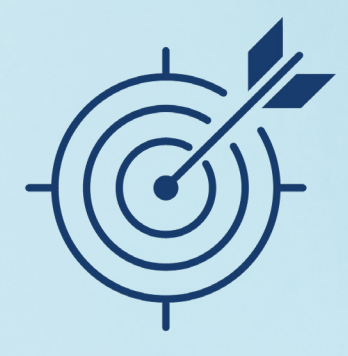

Our Mission My Health Onsite delivers advanced personalized healthcare solutions to employers that enhance patient engagement while proactively improving health outcomes.

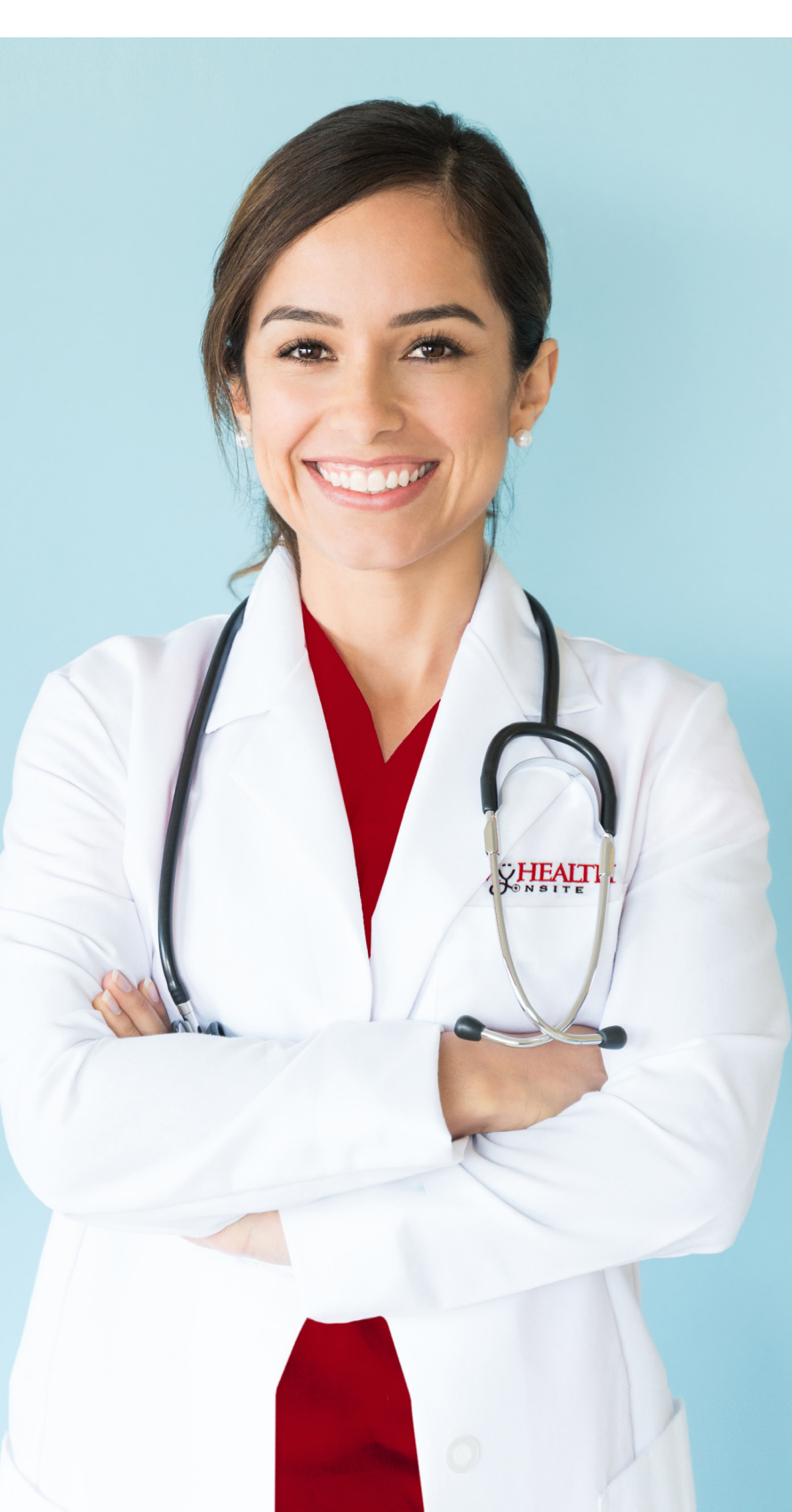

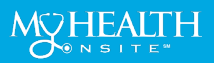

# 

### **GET TO KNOW OUR SERVICES**

#### My Health Onsite Employee Health & Wellness Center:

Employee Health Center includes **FREE** routine checkups, sick visits, and acute condition treatment. Providers see employees, spouses, dependents, retirees and children from the ages of 8 and up for non-urgent acute care such as sore throats, ear aches, bumps and scrapes.

#### Personalized Health Assessment - Vital Health Profile (VHP):

My Health Onsite offers a complimentary personalized health assessment called the **Vital Health Profile (VHP)**, which includes biometric screening and laboratory studies. The VHP gives patients an opportunity to review their results with our medical provider and receive a complete physical.

# Registered Dietitian & Nurse Educator Available at **NO COST** to You:

Our comprehensive Health & Wellness Program provides over 40 services offered totally FREE including the addition of diabetic and nutrition counseling with a dietitian nutritionist. Plus, personalized one-on-one health coaching is available. Please contact your provider to be referred to our **FREE** Wellness Programs.

### No Deductible or Co-Pays at My Health Onsite for:

- Generic medications—most available onsite at Health Center
- Personalized wellness program with one-on-one health coach
- X-rays and diagnostic testing
- Laboratory testing ordered at the health center and labs
  ordered outside by your provider
- Pre-diabetes & hypertension management, nutritional counseling, immunizations and more!

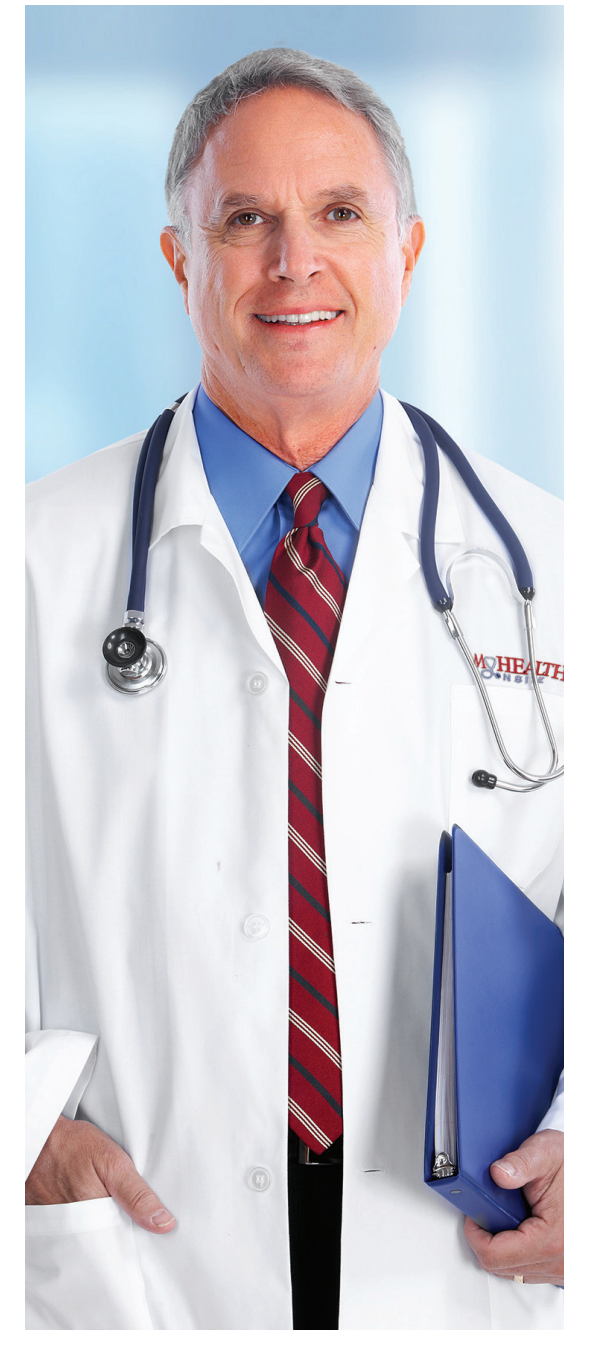

Schedule an appointment today via the **healow app** (practice code: DAAEBD), through our online patient portal at **www.my-patientportal.com** or by contacting the **Patient Support Team at: 321-999-9590**.

All services are provided by My Health Onsite. Osceola County BOCC does not have access to any My Health Onsite's patient medical records. My Health Onsite abides by all federal HIPAA and confidentiality regulations.

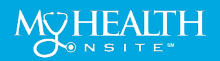

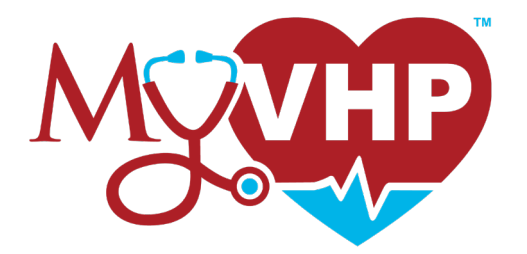

### VITAL HEALTH PROFILE (VHP)

### My Health Onsite Offers a FREE Annual Health Assessment

My Health Onsite offers a complimentary personalized health assessment called the Vital Health Profile (VHP), which includes biometric screening and laboratory studies. The VHP gives patients an opportunity to review their results with our medical provider and receive a complete physical.

### **3 EASY STEPS TO COMPLETE YOUR VHP\*:**

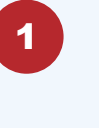

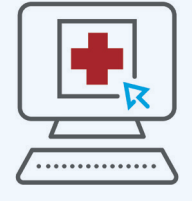

Vital Health History History questionnaire which can be completed at the Health Center or from the Patient Portal

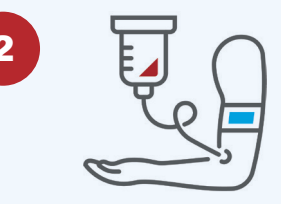

Nurse/Lab Visit Complete biometrics & annual labs

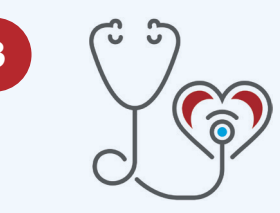

**Provider Visit** Annual labs & biometrics are reviewed and physical performed in person

\*If you're new to My Health Onsite or haven't visited us in the past three years, we kindly ask that you schedule an appointment to establish or reestablish care before booking your VHP lab draw.

- Your FREE annual labs include the following: Complete Metabolic Profile (14 tests including: glucose, electrolytes, kidney, and liver functions), Comprehensive Lipid Profile and Complete Blood Count. In addition, reflex labs may be added which are personalized to you.
- Based on your history, reflex labs may include: hemoglobin A1C, thyroid testing, uric acid, hepatitis c and/ or urine microalbumin/creatinine ratio. VHP Reflex Labs are reviewed annually and selected based upon their predictive associations with preventable diseases.
- You can request confidential HIV testing on your first visit with the nurse as part of your baseline labs.

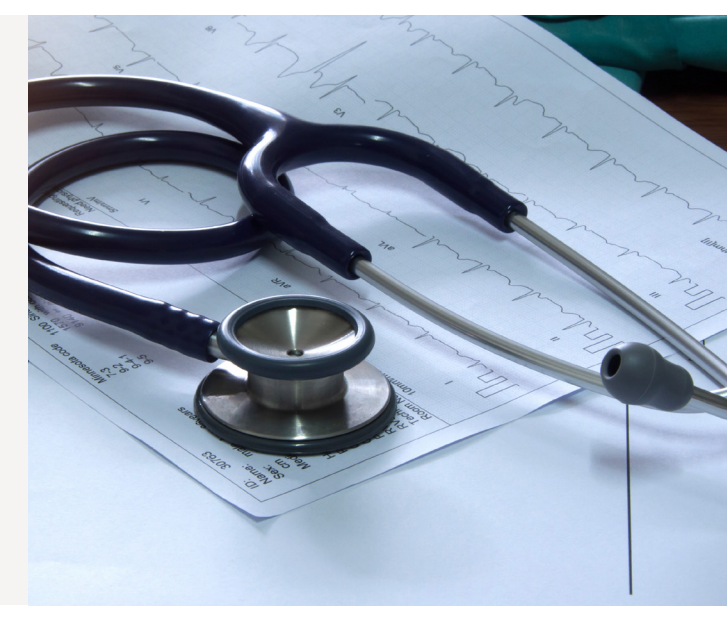

Schedule an appointment today via the **healow app** (practice code: DAAEBD), through our online patient portal at www.my-patientportal.com or by contacting the **Patient Support Team at: 321-999-9590**.

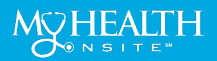

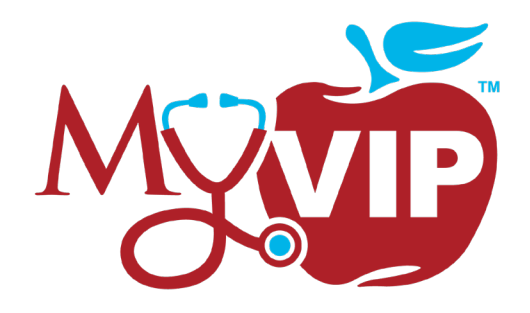

### **VITAL INVESTMENT PROGRAM (VIP)**

### **ENGAGED COACHING & PERSONALIZED CARE**

My Health Onsite offers over 40 free wellness programs called the Vital Investment Program (VIP) facilitated by onsite registered nurse educators, registered dietitians, health coaches and tobacco treatment specialists. VIP's include topics such as Diabetes, Hypertension, Weight Management, Stress Management, Tobacco Cessation, Hyperlipidemia and much more! Each program is personalized to meet individuals where they are to support goal setting and behavior change.

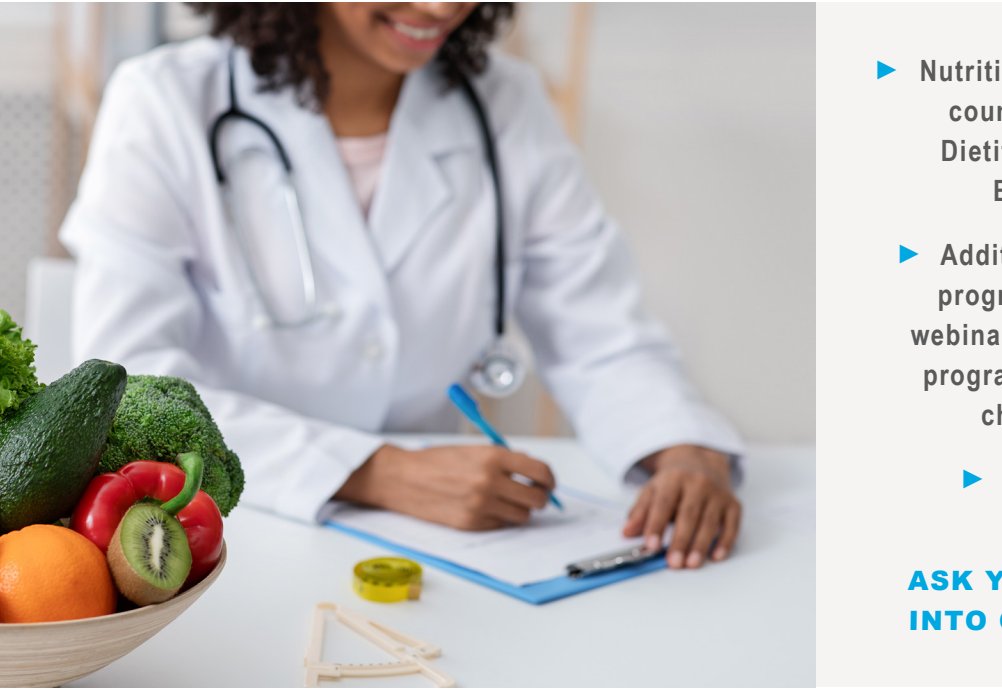

- Nutrition & wellness counseling with **Dietitian & Nurse** Educator
  - Additional online programs include webinars, weight loss program & wellness challenges
- Personalized wellness services with one-on-one health coaching
- Treating high-risk conditions early such as diabetes & hypertension
- All services we offer are completely free for all eligible patients

### **ASK YOUR PROVIDER TO BE REFERRED** INTO OUR FREE WELLNESS PROGRAMS

PATIENTS MAY ACCESS A RANGE OF MEDICAL SERVICES AT NO COST

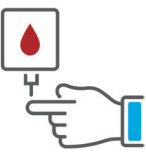

**Diabetic Testing Supplies** 

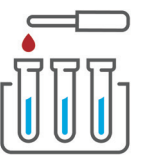

Lab

Services

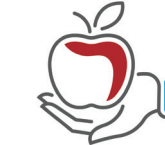

Personalized Wellness & Nutrition Coaching

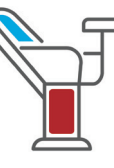

Well-Woman

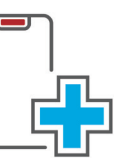

**Medical Care for Appointments Chronic Conditions** 

**Preventative Care Appointments** 

Schedule an appointment today via the healow app (practice code: DAAEBD), through our online patient portal at www.my-patientportal.com or by contacting the Patient Support Team at: 321-999-9590.

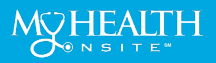

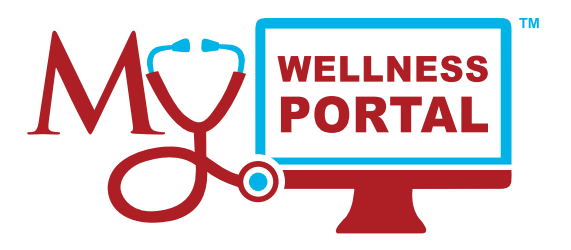

### GET ACQUAINTED WITH THE MY HEALTH ONSITE WELLNESS PORTAL

www.my-wellnessportal.com Password: Wellness1

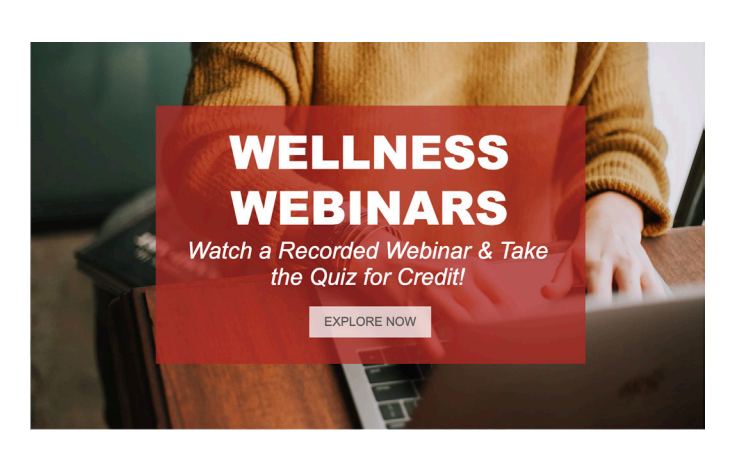

**Wellness Webinars** 

Watch *recorded webinars hosted by our knowledgeable dietitians, health coaches, and nurse educators* then take the quiz for incentive credit (\*where applicable). You will have access to more than 15 Wellness Webinars with new presentations being added monthly!

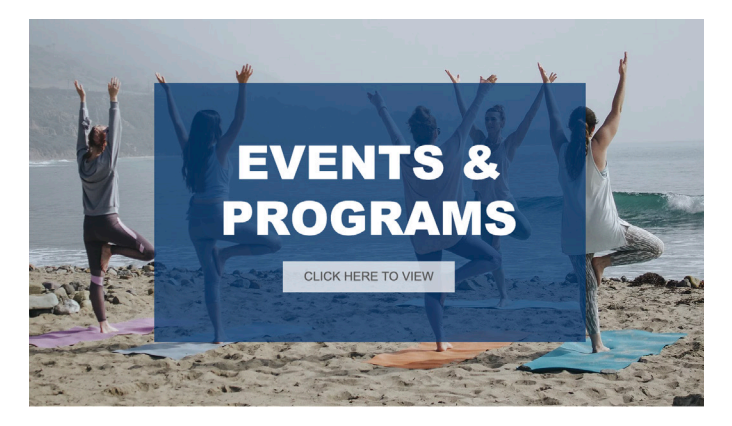

#### **Events & Programs**

From *live webinars to information about our Weight Loss programs*, My Health Onsite is your complete source for improving health and boosting productivity. Our Events & Programs section is your hub to see all we have to offer.

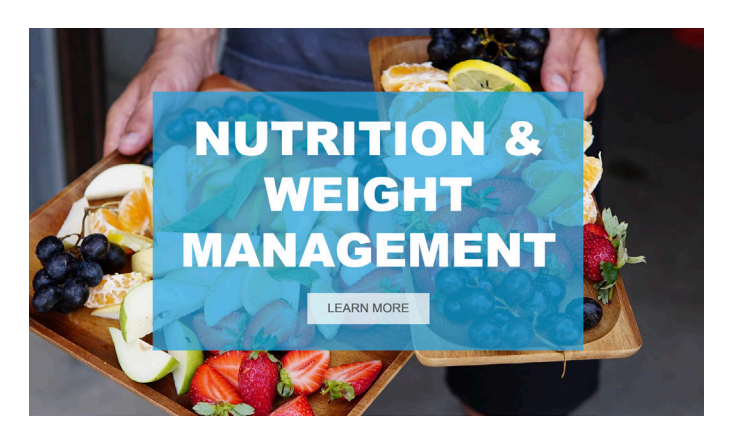

**Nutrition & Weight Management** 

We have gathered up our top resources to help you succeed in your *nutrition & weight management journey*. Whether you are looking for a new and delicious recipe to try or need help figuring what should go on your plate each meal, it's here!

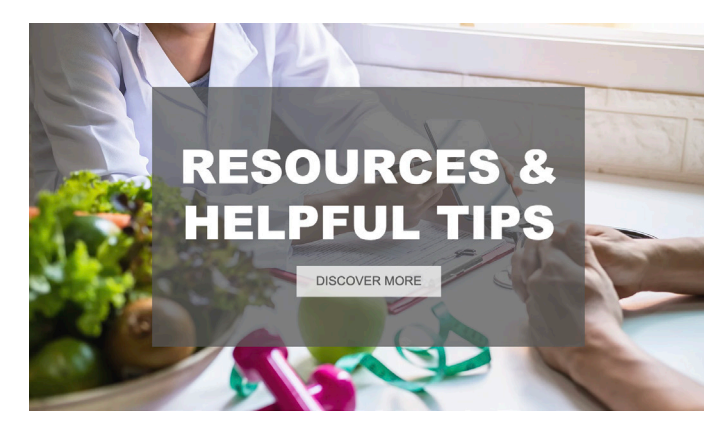

**Resources & Helpful Tips** 

Explore the path that leads to a *healthier you!* Check out resources on our top *Vital Investment Programs* (VIP). From Cholesterol & Heart Health to Better Sleep, we have helpful resources that will help you achieve your wellness goals.

Schedule an appointment today via the **healow app** (practice code: DAAEBD), through our online patient portal at www.my-patientportal.com or by contacting the **Patient Support Team at: 321-999-9590**.

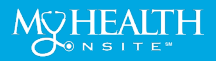

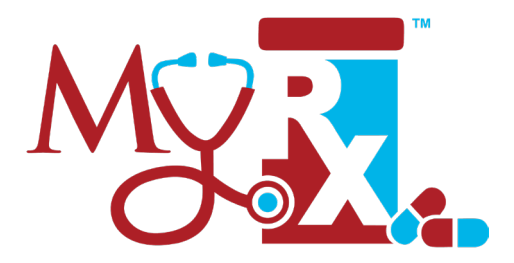

### LEARN MORE ABOUT YOUR NO-COST PRESCRIPTIONS AT MY HEALTH ONSITE

### All prescriptions dispensed at My Health Onsite have no out-of-pocket expense to you!

Medications dispensed at My Health Onsite, including refills, require an appointment with an Employee Health & Wellness Center Provider. It is important to bring all your current prescribed medications in the original bottle with you for a first-time provider visit and evaluation.

Getting a prescription dispensed at the Health Center is fast and convenient. Typically, prescriptions are dispensed at the time of your provider appointment.

The Health Center has over **200+ generic medications** ready to dispense onsite for acute treatments and chronic conditions like *hypertension*, *diabetes, hyperlipidemia and much more!* 

Schedule an appointment today and learn more about your medication options via the **healow app** (practice code: DAAEBD), through our online patient portal at **www.my-patientportal.com** or by contacting the **Patient Support Team at: 321-999-9590**.

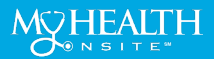

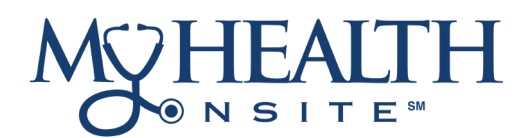

### DO YOU NEED A LAB DRAWN FOR AN OUTSIDE PROVIDER?

An outside lab order is one in which a provider in the community not affiliated with the Employee Health & Wellness Center has written an order for laboratory tests for a patient under his/her direct care.

### HERE'S WHAT YOU NEED TO KNOW:

You have to be an established patient in order to have outside lab orders performed at the health center.

As we are not a drawing station, all outside lab orders must be approved by a provider on-site and must be on the approved lab list prior to the lab draw.

The patient may have the orders faxed to the health center prior to the lab draw date to obtain approval and verification ahead of time. If the patient elects to bring the order in the same day, the staff can verify the order with an on-site provider, but it is subject to their approval.

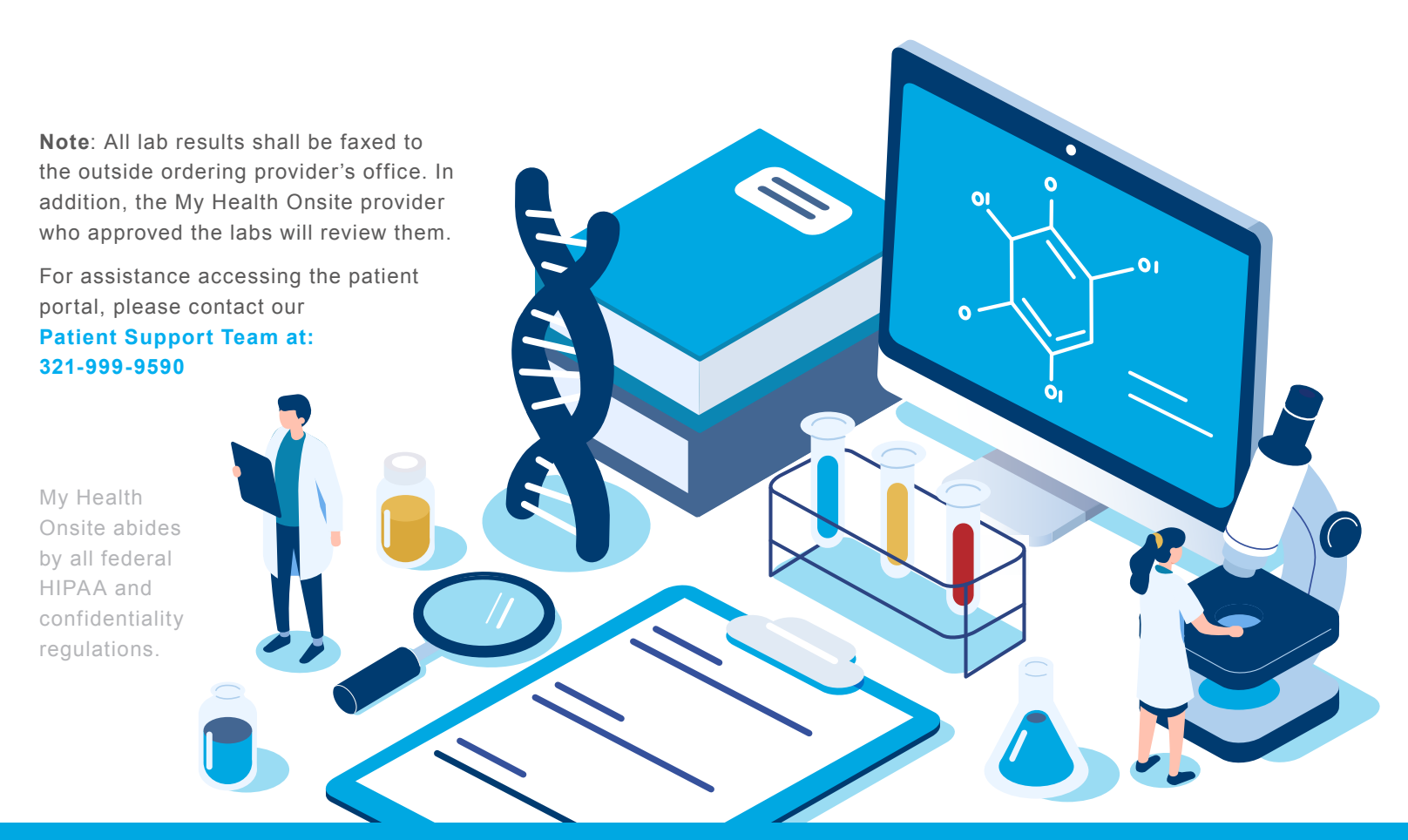

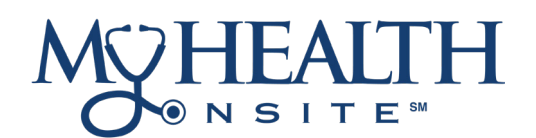

### **APPOINTMENT GUIDE**

All eligible employees and their covered dependents are encouraged to utilize the Osceola County BOCC Employee Health & Wellness Center to address any chronic and acute medical concerns. Schedule an appointment today via the **healow app** (practice code: DAAEBD), through our online patient portal at **www.my-patientportal.com** or by contacting the Patient Support Team at: **321-999-9590**. The employee health and wellness center hours of operation are below:

### **Osceola County BOCC**

704 Generation Point, Suite 201 Kissimmee, FL 34744

### Hours of Operation

Monday & Friday: 6:30am-5:00pm

### Tuesday, Wednesday & Thursday: 7:00am-5:00pm

#### **No-Shows**

The demand on the available appointment slots has been over-whelming; however, the practice of employees/dependents not showing for an appointment is greatly diminishing the capacity for others to be seen. We have had an increased number of employees and dependents not showing up and not canceling appointments for lab draws and medical appointments. We have found the need to track this information, so No-Show appointments will be reported monthly to the Osceola County BOCC Employee Health and Wellness Center.

#### **Cancellation of Appointments**

If the need arises for a last-minute appointment cancellation, please cancel with enough time to allow another Osceola County BOCC employee to utilize the newly available appointment slot. For your convenience, please log onto your Patient Portal at <u>www.my-patientportal.com</u> or contact the Patient Support Team at 321-999-9590 to reach an operator to cancel or reschedule your appointment.

#### Late for Appointments

If you arrive at the My Health Onsite Employee Health and Wellness Center 10 minutes or later for your scheduled appointment time, you will be considered a no-show.

#### **Acute Medical Problems**

For those eligible to use the health and wellness center that have an acute medical problem that needs attention, we will make every effort to see those patients as quickly as possible. Please contact the My Health Onsite Patient Support Team at 321-999-9590 to reach an operator and asked to be transferred through to the center.

#### Face Mask Policy

My Health Onsite Patients are not required to wear a face mask in the employee health and wellness center unless experiencing Cold/Flu or COVID-19 symptoms. However, patients still have the option and discretion to wear a face mask. If a Patient would like to wear a face mask, they may request one when checking-in at the front desk.

#### Patient Support Team at: 321-999-9590 | www.myhealthonsite.com

Please be reminded that the My Health Onsite Health and Wellness Centers are not equipped nor staffed as an emergency room. Any sudden onset symptoms suggestive of a potentially life-threatening situation (shortness of breath, chest pain, fainting, etc.) should be immediately evaluated in an urgent care setting, hospital emergency room or by calling 911.

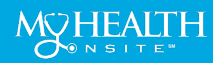

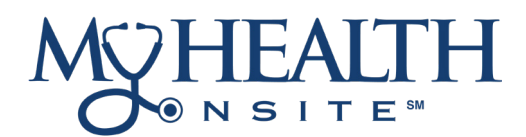

### HOW TO REGISTER & ACCESS THE PATIENT PORTAL

### How to Register

All patients with a unique valid email address should receive an email invitation from **"no-reply@** eclinicalmail.com" with the subject line: Patient Portal Access Information from My Health Onsite (MHO). (Please check spam/junk folders) To access your New Patient Portal, simply follow

instructions in the email.

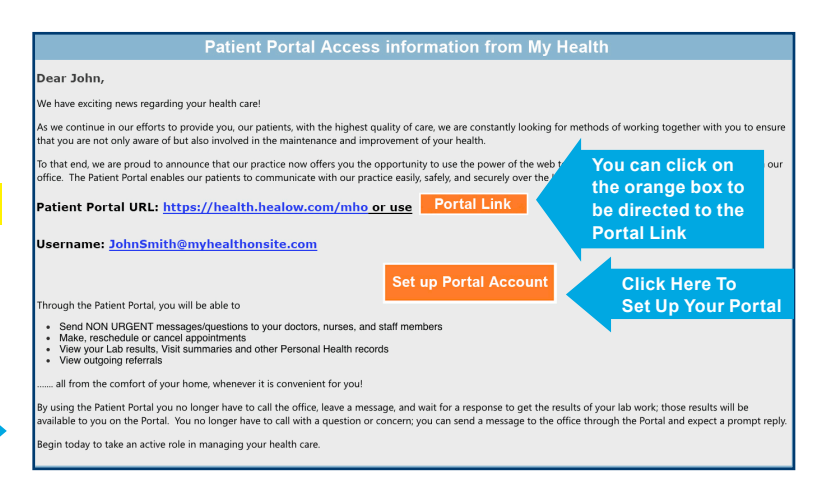

If you have not received the email invitation, please call 321-999-9590 to update your email address.

For patients younger than 18 or adults wishing to provide web portal access to another person, a Patient Portal Proxy Authorization Form must be completed to comply with regulatory requirements. The proxy form can be obtained at the Employee Health & Wellness Center or downloaded from MHO's web site at the following URL: <u>www.myhealthonsite.com/patient-forms</u>. The form must be completed and turned into the Employee Health and Wellness Center staff to establish web portal access for proxy accounts.

#### How to Login (Once Registered)

| STEP | Go to www.my-patientportal.com    |  |  |  |  |
|------|-----------------------------------|--|--|--|--|
|      | to take you to the Patient Portal |  |  |  |  |
|      | Login page.                       |  |  |  |  |

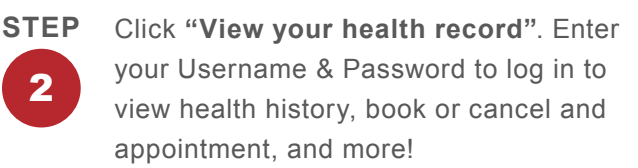

| Å® N | EALI H<br>site™                                                |                                                       | Español  Available on                                                                                                    |
|------|----------------------------------------------------------------|-------------------------------------------------------|----------------------------------------------------------------------------------------------------|
| •    | Welcor                                                         | me to M                                               | y Health Onsite                                                                                                    |
|      | My Health Portal facilitates<br>convenient 24 x 7 access. Trou | better communic<br>ible logging in? Cc<br>an EMERGENC | cation with your physicians office by providing<br>all the Support Center at 888-644-1448. In case of<br>Y please call 911 |
|      | View your health record                                        | $\rightarrow$                                         | Login to view your health record                                                                                           |
| 1    | Login to see your reports                                      | Im                                                    | User Credentials Using Mobile Phone                                                                                        |

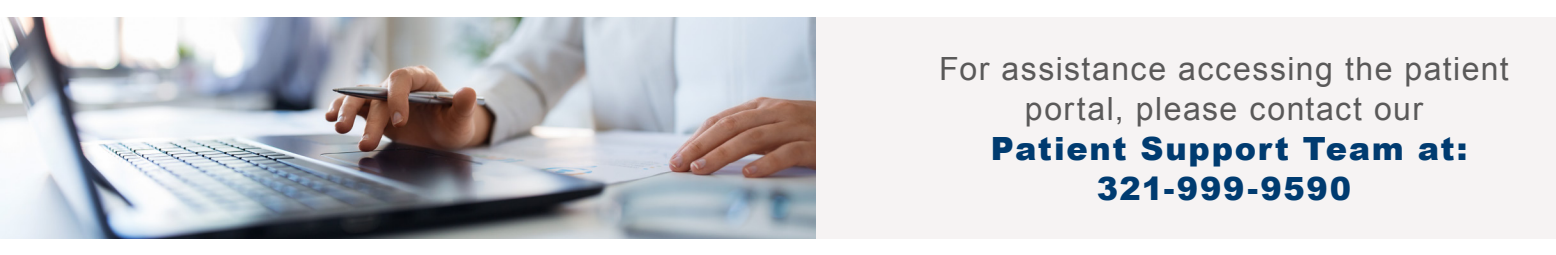

My Health Onsite abides by all federal HIPAA and confidentiality regulations.

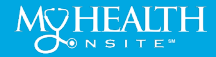

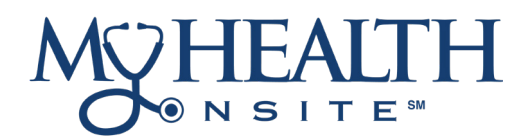

### HOW TO SCHEDULE PATIENT PORTAL APPOINTMENTS

#### **NEW!** Easier to Find First Available Appointments

Note: Please set zoom setting in web browser to 100% or lower.

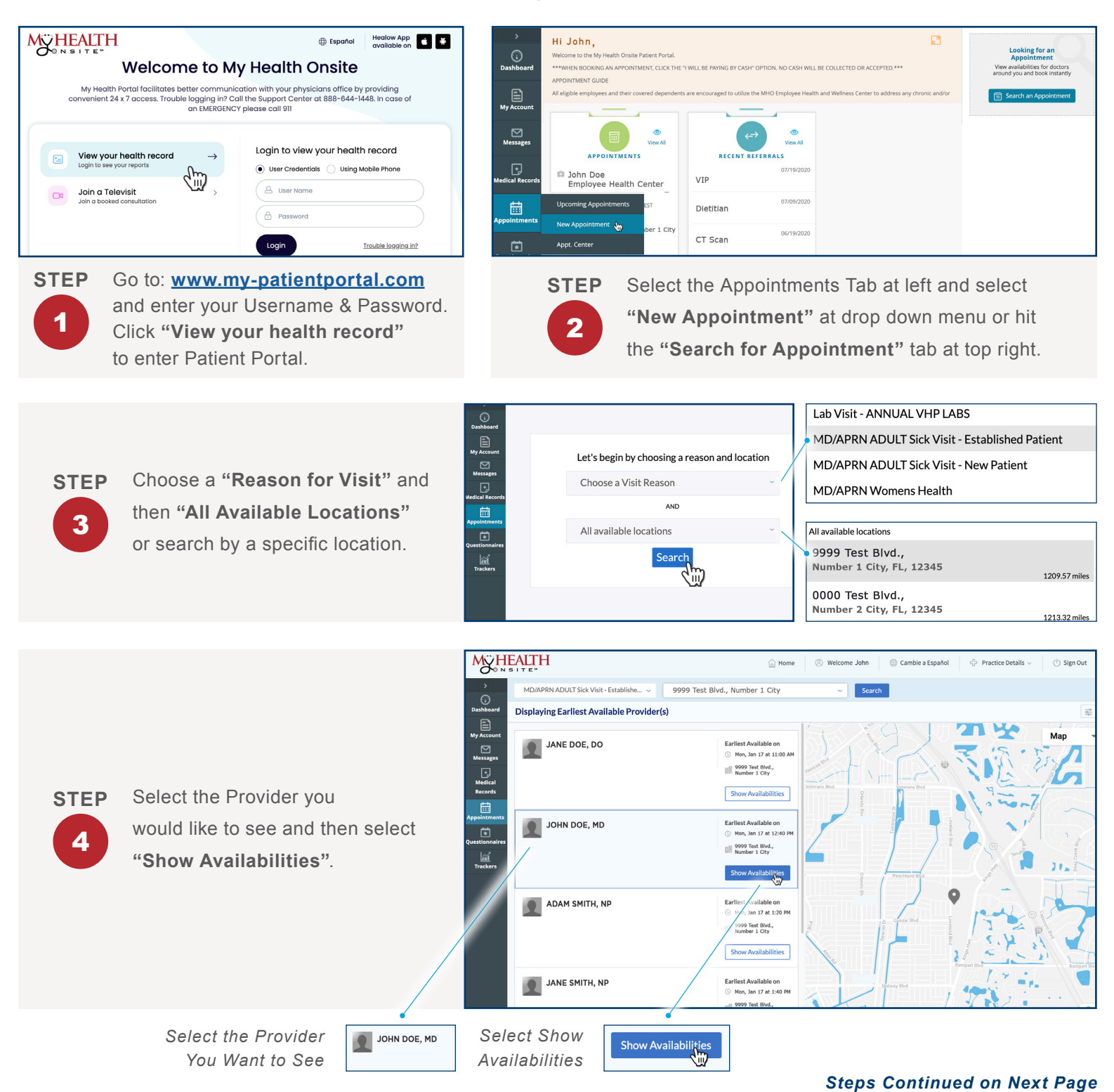

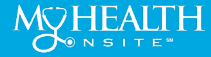

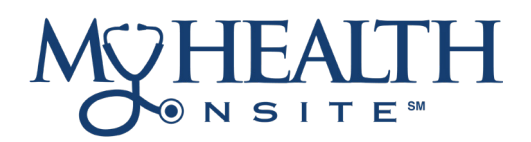

### **HOW TO SCHEDULE APPOINTMENTS CONT.**

Select the desired date you wish to book. Next, under the date, "Select the Appointment Time" you would like and then it will prompt you to the Patient Details Page of the Appointment.

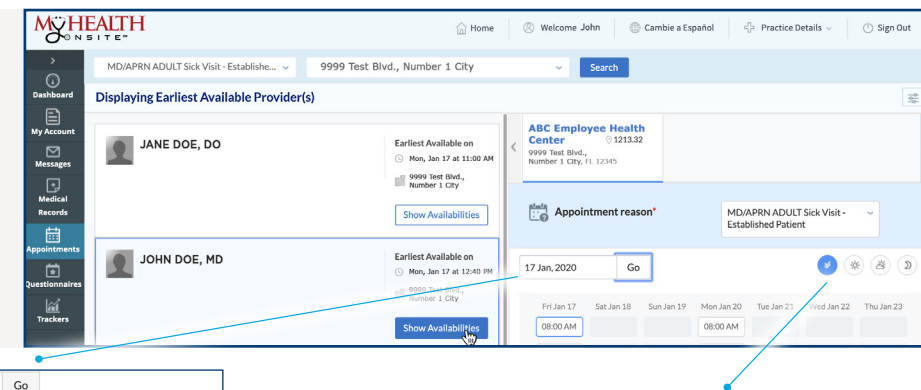

Select a Future Date to See Available Appointments

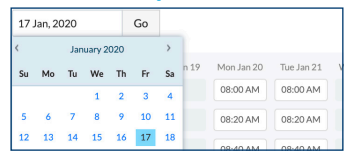

Message Medical Records

<u>انتا</u>

Patient Details

Please fill in you

U =

personal information

**Visit Details** 

Select Morning, Afternoon, or Evening for Appointment

First Name

Last Name

Contact Email

Date of Birth

Contact Pho

Have you visited this Pro

Gender

John

Smith

04/23/1977

999-999-8888

Male

r before? Yes No

Process is completed.

jsmith@abccompanytest.com

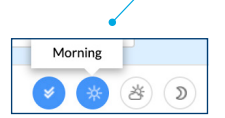

Back

JOHN DOE

mber 1 City, FL 1234

Your Doctor

8-00 AN

lan 17, 2020

STEP 6

**STEP** 

5

On the Patient Details page, it is important to confirm your information and appointment details are correct. Click "Next" to go to the "Visit Details" page. (It's important to use a Cell Phone number as your contact phone as you will receive verification of Appointment via text message.)

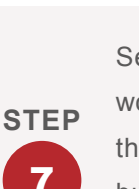

Select "Yes or No", enter any information you would like the Provider to know about the visit, and then select the "Pay by Cash/Not Applicable" button. Select the "Next" button for Phone Verification of Appointment. (Please note: No cash or monies will be collected or exchanged.)

Message • Medical Records Additional leason for the Visit informatio provided by you would help the <u>i</u> JOHN DOE doctor serve you ABC EMPLOYEE HEALTH CENTER ber 1 City, FL 1234 Language(s) Jan 17, 2020

To verify by phone call or text message, click the "Voice" icon for voice call or "Text" icon for security code. Enter security code to confirm appointment & click "Book Now".

|                                                                                                    |                                                                                                    |                                                                    | CD,               |
|----------------------------------------------------------------------------------------------------|----------------------------------------------------------------------------------------------------|--------------------------------------------------------------------|-------------------|
| We need to verify<br>for this appoint<br>This will be done by an<br>message. Select your p<br>By entering your numb<br>automated telephone<br>a passcode) to verify y<br>rates may apply. | y your phone number<br>nent<br>instant phone call or text<br>reference.<br>ber, you agree to receive an<br>cal or one text message (with<br>our account. Message and data | Voice Text<br>Call Sond                                            | Verify b<br>Phone |
| ient Details 🛛 🦯                                                                                                    | 👔 Visit Details 🖌                                                                                                    | Appointment Details                                                | OF                |
| iame<br>iith<br>iate of Birth<br>73<br>iender                                                                                                    | Reason for the Visit<br>MD/APRN ADULT Sick Visit -<br>Established Patient<br>Info. for the Provider<br>Payment Details<br>N/A                                             | Appointment Date<br>Jan 17, 2020<br>Time of the day<br>8:00 AM Bac | * Sen             |
|                                                                                                    |                                                                                                    |                                                                    | Verify            |
|                                                                                                    |                                                                                                    |                                                                    |                   |

My Health Onsite abides by all federal HIPAA and confidentiality regulations.

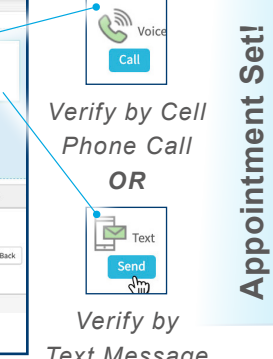

Text Message to Cell Phone

You Will Receive Email Confirmation of Appointment to Registered Email Account.

Hello, John

Your appointment has been booked a ABC Employee Health Center

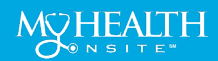

STEP

8

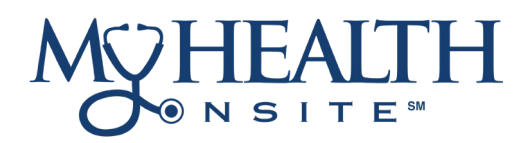

### USE THE HEALOW<sup>®</sup> APP TO SCHEDULE APPOINTMENTS WITH EASE

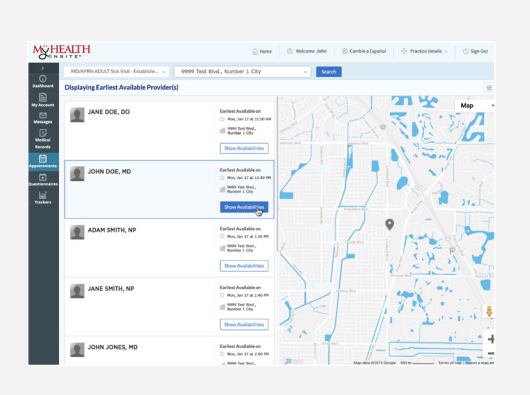

# Immediate access to schedule appointments

Manage important health information, including labs, medications, allergies & more.

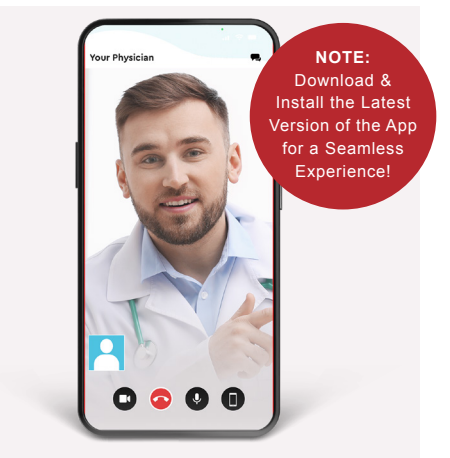

### Connect to your doctor via healow TeleVisits

Get a safe and secure way to connect to your doctor remotely, via video and audio connection either on your smartphone or your computer.

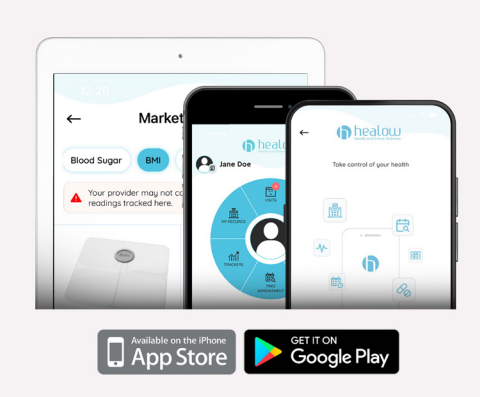

### Your health dashboard available on your smartphone or tablet

A secure app that helps you manage what's important—the health of you and your family!

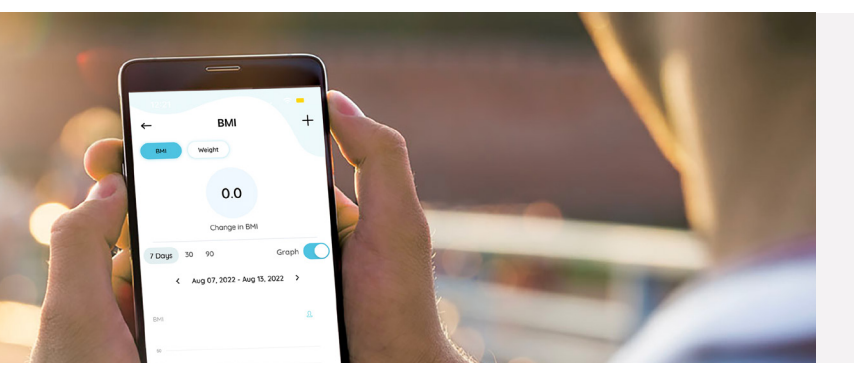

### MOBILE ACCESS TO BETTER HEALTH

- Schedule appointments
- Capture your health data on the go
- View your consolidated health information
- Convenient provider TeleVisits

### HOW TO DOWNLOAD THE HEALOW APP

Open App Store<sup>®</sup> from your iPhone<sup>®</sup> or Google Play<sup>™</sup> from your Android phone, **search healow app and download**. Tap "**Get**" in the App Store or "**Install**" in Google Play. **NOTE:** Make sure to check the Developer is eClinicalWorks LLC. When the installation is complete, the healow icon displays on the device Home screen.

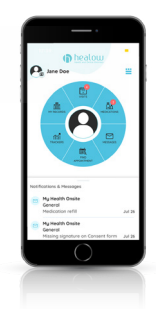

Schedule an appointment today via the **healow app** (practice code: DAAEBD), through our online patient portal at www.my-patientportal.com or by contacting the **Patient Support Team at: 321-999-9590**.

Source: https://healow.com/apps/jsp/webview/index.jsp. eClinicalWorks® & healow® are registered trademarks of eClinicalWorks, LLC., Apple® macOS® are trademarks of Apple Inc., Google™ Chrome™ is a registered trademark of Google, Inc., My Health Onsite abides by all federal HIPAA and confidentiality regulations.

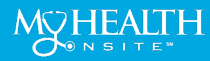

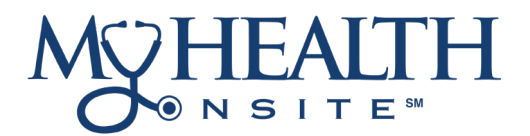

### **HEALOW® APP 101**

**NOTE**: to use the healow<sup>®</sup> app, you must be a registered patient with My Health Onsite. *If not a registered patient, please contact the Patient Support Team at 321-999-9590 for account setup.* 

### HOW TO REGISTER YOUR ACCOUNT IN THE HEALOW APP

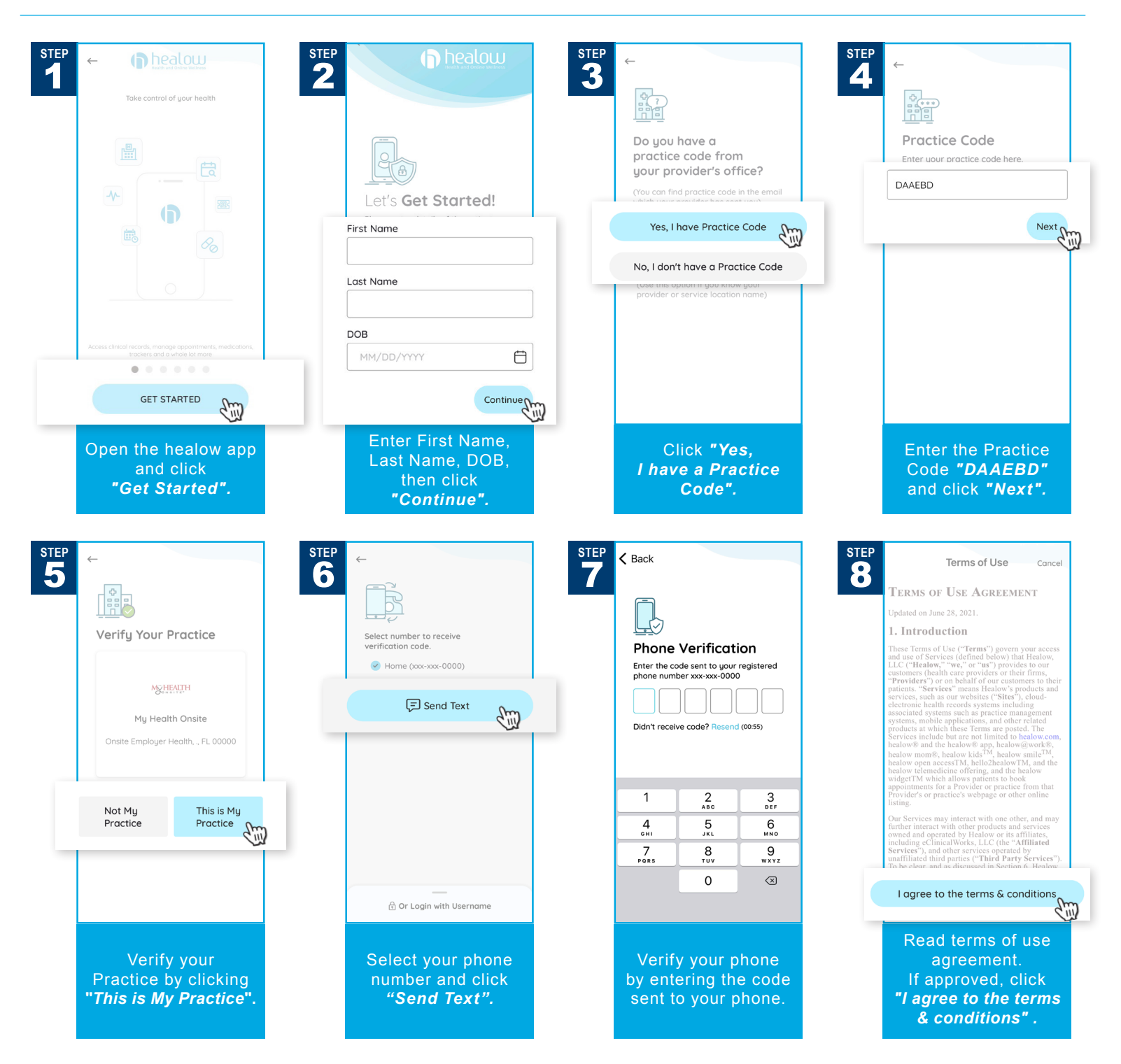

Proactive. Engaged. Personalized.

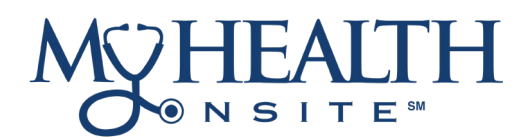

### **HEALOW<sup>®</sup> APP 101**

### HOW TO REGISTER YOUR ACCOUNT IN THE HEALOW APP cont.

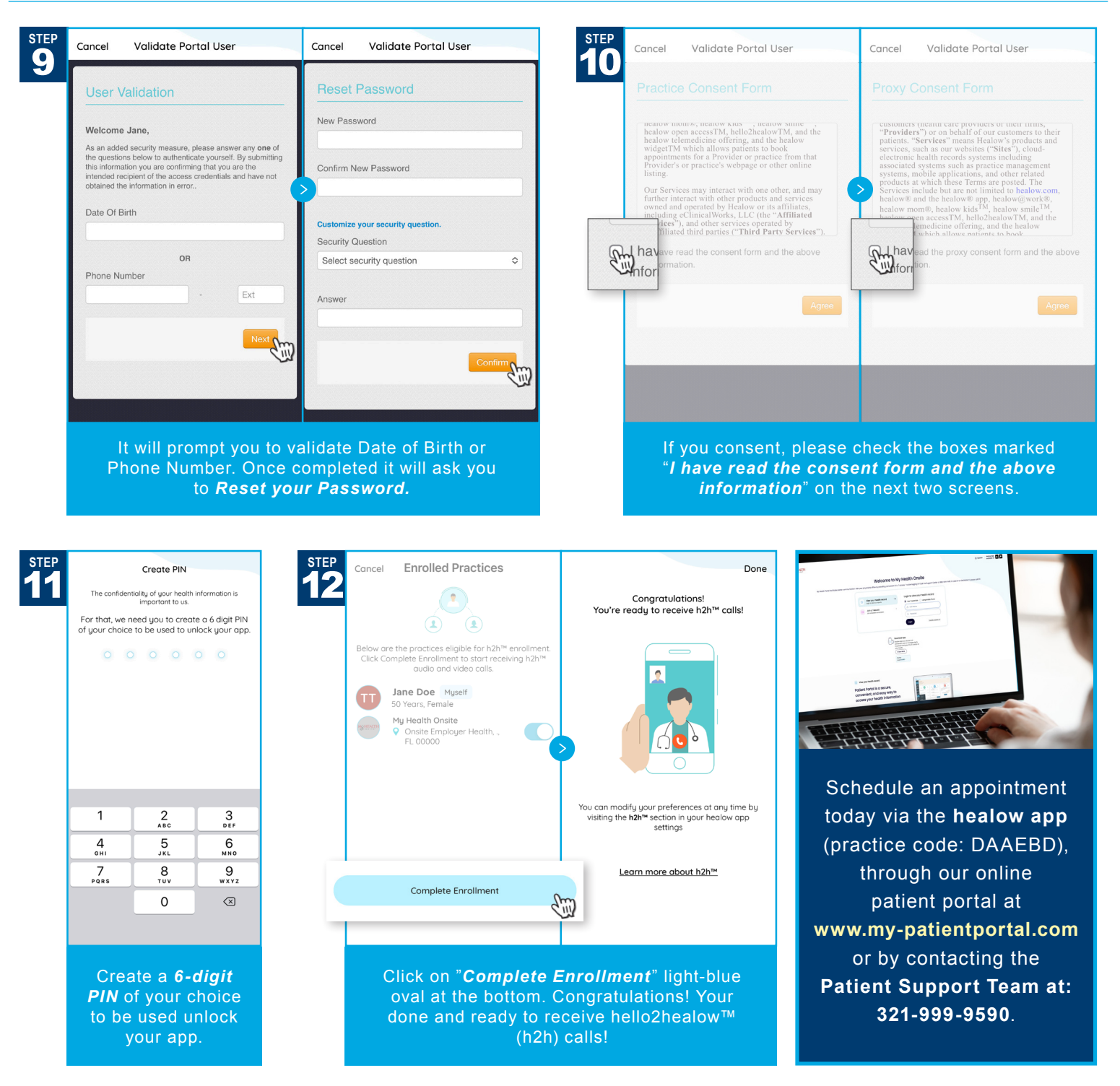

Schedule an appointment today via the **healow app** (practice code: DAAEBD), through our online patient portal at www.my-patientportal.com or by contacting the **Patient Support Team at: 321-999-9590**.

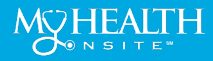

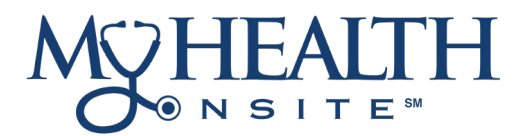

### **HEALOW<sup>®</sup> APP 101**

**NOTE**: to use the healow<sup>®</sup> app, you must be a registered patient with My Health Onsite. *If not a registered patient, please contact the Patient Support Team at 321-999-9590 for account setup.* 

### HOW TO SCHEDULE AN APPOINTMENT IN THE HEALOW APP

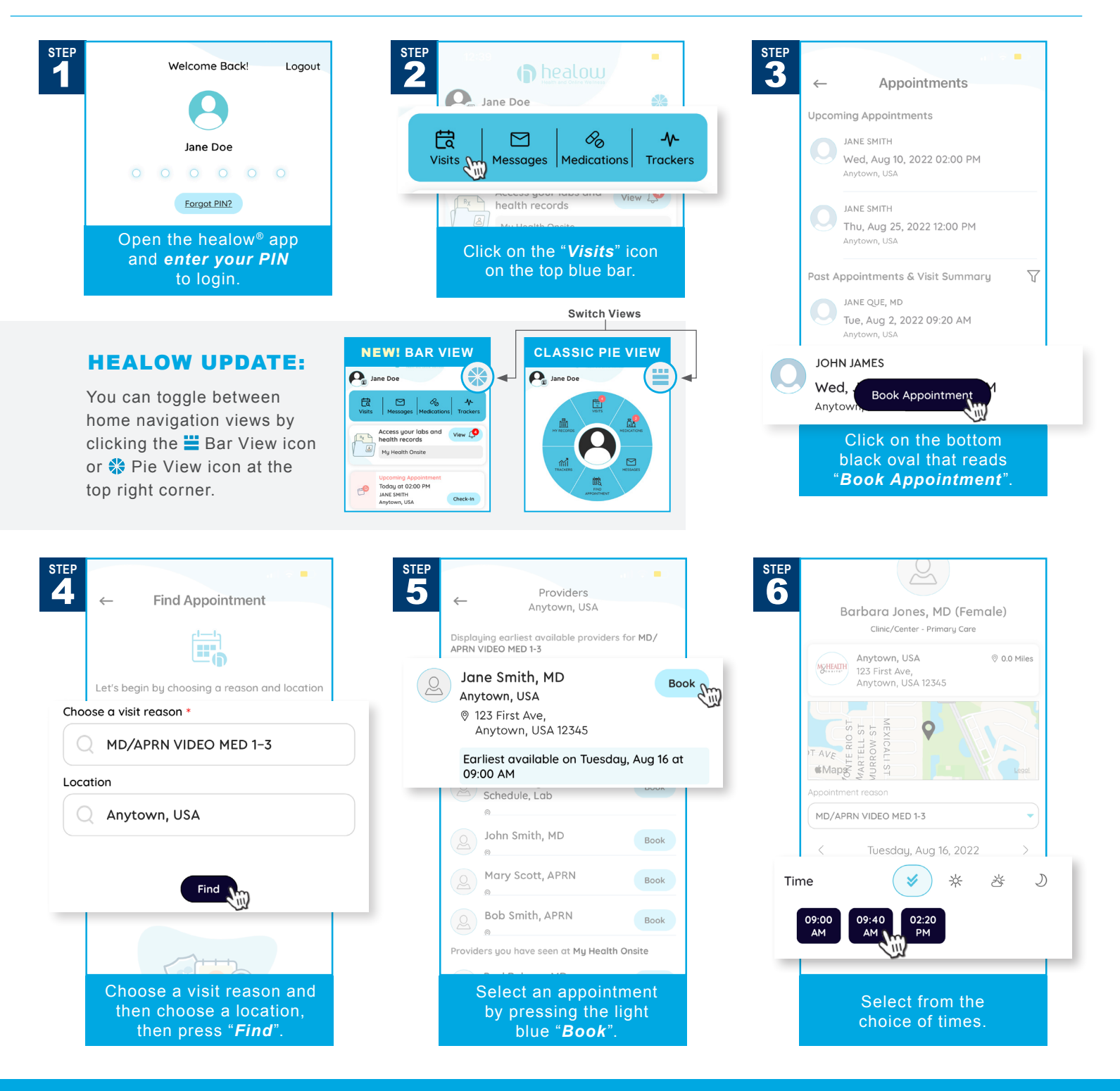

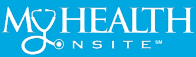

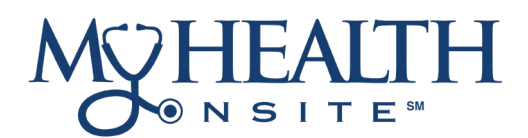

### **HEALOW® APP 101**

### HOW TO SCHEDULE AN APPOINTMENT IN THE HEALOW APP cont.

|                                                                                                    | Book for My Self Book for Someone else | IUESOOY, AUG 16, 09:00 AM  | Payment Details                                                 | monies will be collect<br>or exchanged.            |
|----------------------------------------------------------------------------------------------------|----------------------------------------|----------------------------|-----------------------------------------------------------------|----------------------------------------------------|
| ← My Info.                                                                                                    |                                        | Visit Info *               | ✓ I will be paying by cash                                      |                                                    |
|                                                                                                    | My Info * Reason For The Visit         |                            | I will be paying by insurance                                   |                                                    |
| Barbara Jones, MD (Female)<br>Clinic/Center - Primary Care                                                                                                    | First Name                             | MD/APRN VIDEO MED 1-3      | We will need to verify yo                                       | our phone number for this                          |
| Anytown, USA<br>⊗ 123 First Ave,                                                                                                    | Jane                                   | Info. for the Provider     | appointment<br>By entering your number, you agree to receive an |                                                    |
| Anytown, USA 12345                                                                                                    | Last Name                              |                            | with a passcode) to veri                                        | ll or one text message<br>fy your account. Message |
| Tuesday, Aug 16, 09:00 AM                                                                                                    | Doe                                    | $\mathbf{T}$               | This will be done by an i                                       | nstant phone call or text                          |
| If you think you have a medical emergency,<br>please call 911 or go to the nearest hospital. Please<br>do not attempt to request emergency care<br>through this app. | Gender ❶<br>☆ Female                   | (Maximum Characters : 250) | Voice                                                           | Text                                               |
| Book for My Self Book for Someone else                                                                                                    |                                        | Payment Details            | ·                                                               |                                                    |
|                                                                                                    |                                        | I will be paying by cash   |                                                                 |                                                    |

When completed, at the bottom click on black oval that reads "*Verify and Book*".

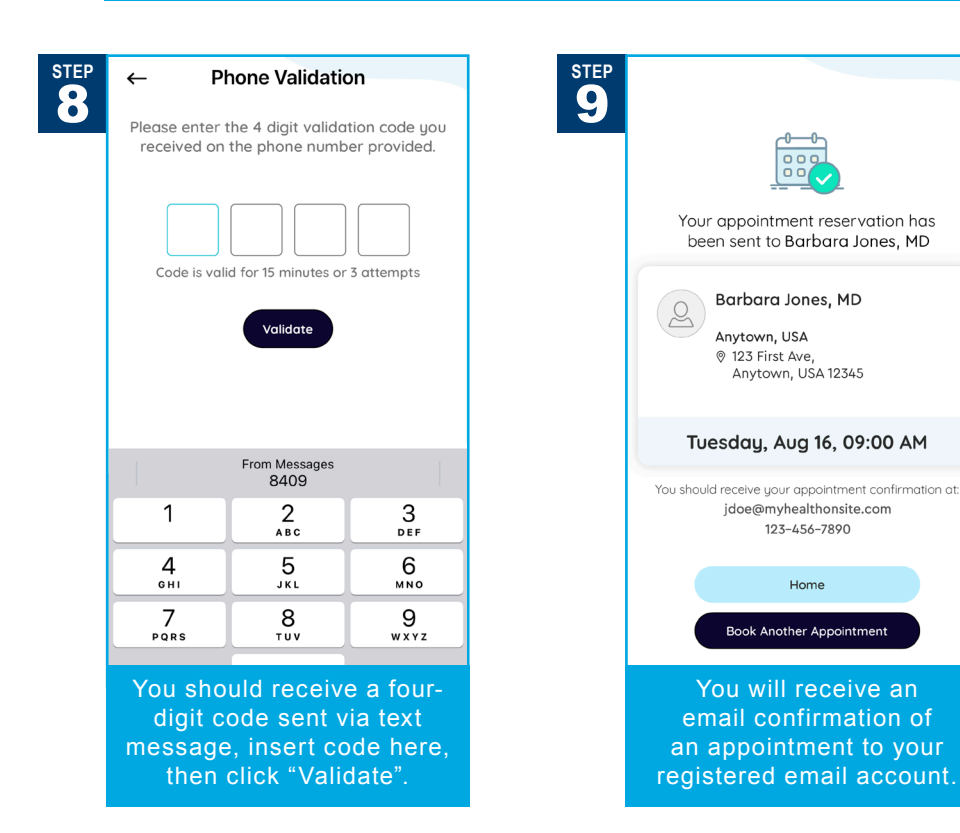

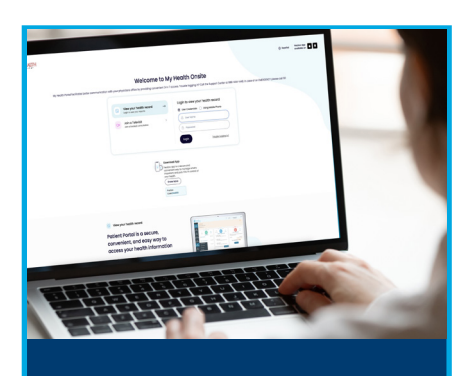

Schedule an appointment today via the **healow app** (practice code: DAAEBD), through our online patient portal at **www.my-patientportal.com** or by contacting the **Patient Support Team at:** 321-999-9590.

Schedule an appointment today via the **healow app** (practice code: DAAEBD), through our online patient portal at www.my-patientportal.com or by contacting the **Patient Support Team at: 321-999-9590**.

Source: https://healow.com/apps/jsp/webview/index.jsp. eClinicalWorks® & healow® are registered trademarks of eClinicalWorks, LLC., Apple® macOS® are trademarks of Apple Inc., Google™ Chrome™ is a registered trademark of Google, Inc., My Health Onsite abides by all federal HIPAA and confidentiality regulations.

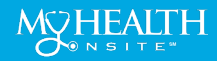

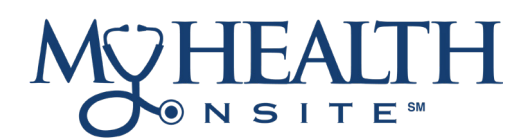

### HEALOW<sup>®</sup> TELEVISIT APPOINTMENT USER GUIDE

Note: If you installed the healow app prior to May 1, 2020, you may need to delete the app and reinstall.

### ► JOIN TELEVISIT APPOINTMENTS BY HEALOW APP

**STEP 1**: Open App Store<sup>®</sup> from your iPhone<sup>®</sup> or Google Play<sup>™</sup> from your Android phone, **search healow app and download**. Tap in the App Store or Install in Google Play. **NOTE: Make sure the application you are installing is the one developed by eClincalWorks<sup>®</sup>, LLC**.

STEP 2: Initialize a Televisit by opening healow app, a tap "Get Started". Accept Location, Camera, & Microphone to be able to use functionality of televisit. Enter the "Practice Code" (DAAEBD) to prompt login for user name & password. Accept the Terms and Conditions for the healow application, verify the account by entering "Date of Birth", then create and confirm a 4-digit PIN of your choice.

### Now you are ready to:

#### START TELEVISIT ► COMPLETE QUESTIONNAIRE ► SUBMIT VITALS

Note: questionnaire and vitals are not mandatory, but please complete as much as possible.

### ► JOIN TELEVISIT APPOINTMENTS BY DESKTOP COMPUTER

**STEP 1**: To join a televisit appointment via the My Health Onsite Patient Portal, you will need the one of the following supported browsers Google<sup>™</sup> Chrome for macOS<sup>®</sup>, Windows<sup>®</sup>, Linux<sup>®</sup>, Chrome OS<sup>™</sup>, Safari<sup>®</sup> for macOS, Firefox<sup>®</sup> for macOS, Window, or Linux or Opera<sup>™</sup> for macOS, Windows or Linux. *NOTE: A webcam & microphone is needed for televisit via desktop computer*.

**STEP 2**: Go to <u>www.my-patientportal.com</u>, Log in to the Patient Portal with your Username and Password, click "Dashboard" on the Patient Portal homepage. Next, in the appointments section, click "Join Televist".

#### Now you are ready to:

### START TELEVISIT ► COMPLETE QUESTIONNAIRE ► SUBMIT VITALS

Note: questionnaire and vitals are not mandatory, but please complete as much as possible.

### ► ACCESSING A TELEVISIT FROM AN E-MAIL LINK

**STEP 1**: **To join a televisit appointment via an e-mail link**, you will need the one of the following supported browsers Google<sup>™</sup> Chrome for macOS<sup>®</sup>, Windows<sup>®</sup>, Linux<sup>®</sup>, Chrome OS<sup>™</sup>, Safari<sup>®</sup> for macOS, Firefox<sup>®</sup> for macOS, Window, or Linux or Opera<sup>™</sup> for macOS, Windows or Linux.

**STEP 2**: To access a healow televisit appointment, click the "**Start Televisit Link**" sent by My Health Onsite to your registered email address. After clicking this link, the healow televisit window opens.

#### Now you are ready to:

#### START TELEVISIT ► COMPLETE QUESTIONNAIRE ► SUBMIT VITALS

**Note**: questionnaire and vitals are not mandatory, but please complete as much as possible.

#### If you experience technical difficulties, please call the Support Center at 321-999-9590 and ask to be transferred to your Health Center.

eClinicalWorks® & healow® are registered trademarks of eClinicalWorks, LLC., Apple® macOS® are trademarks of Apple Inc., Google™ Chrome™ is a registered trademark of Google, Inc., LInux® is a registered trademark of Linus Torvalds., Microsoft® and Windows® are registered trademarks of Microsoft Corporation, and Opera® is a registered trademark of Opera Software AS (a Norwegian company). My Health Onsite abides by all federal HIPAA and confidentiality regulations.

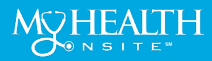

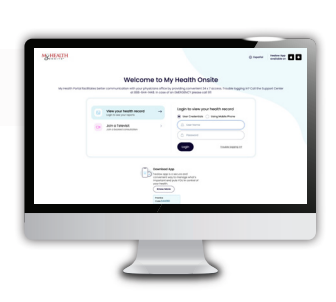

■ Start Televisit

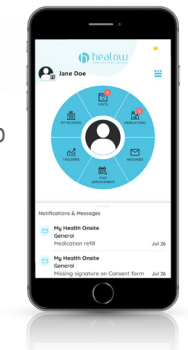

# 

### **FREQUENTLY ASKED QUESTIONS**

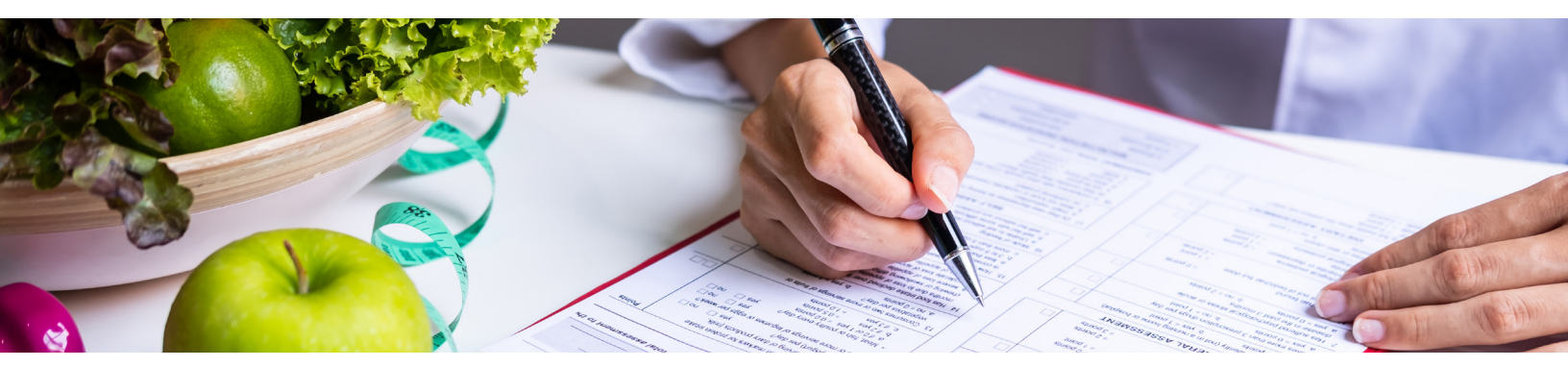

#### How Do I Make An Appointment?

All patients with a unique valid email address should receive an email invitation from "no-reply@ eclinicalmail.com" with the subject line: Patient Portal Access Information from My Health Onsite (MHO). Once registered, you can access the patient portal at www.my-patientportal.com. Then you can schedule an appointment and you will receive email reminders for upcoming appointments. Appointments can be scheduled via the healow app (practice code: DAAEBD), through our online patient portal at www.my-patientportal.com or by contacting the Patient Support Team at: 321-999-9590.

#### How Do I Reset My Password?

Click **"Forgot Password"** on the My Health Onsite Log In page to have a temporary password sent to your email address.

#### If I Choose To Keep My Doctor, But I'm Seen For Something At The Employee Health & Wellness Center, How Will My Doctor Know?

You may sign a release of information form at the Health Center to request your information be forwarded to your doctor.

### Do I Have To Pay To Use The Employee Health & Wellness Center?

**No**. Your employer provides access to the center for all employees and their family members on medical plan.

### Can My Children Be Seen At The Employee Health & Wellness Center?

Yes. Children from the ages of 8 & up can be seen for non-urgent acute care such as sore throats, ear aches, bumps and scrapes. However, children between 8 & 11 must continue to see their pediatrician for regular wellness exams, school physicals and all chronic conditions. Children from the ages of 12 & up can be seen for non-urgent acute care and annual wellness exams (i.e. school physicals, sports physicals.) *Please Note:* Chronic pediatric medical conditions at any age need to be followed by a pediatrician and cannot be managed at My Health Onsite Employee Health & Wellness Centers.

#### Can I Use The Employee Health & Wellness Center Doctor For Primary Care Services?

**Yes**. Employees can see a provider at the health center for colds, sore throats, high blood pressure, high cholesterol, diabetes, asthma, annual physicals, school physicals, lab work, EKG's, pap smears, blood work, vaccines and much more.

#### What Are Some Of The Benefits Of Using The Employee Health & Wellness Center?

In addition to no charge for using the center, we offer free onsite prescriptions, lab work, vaccinations, and timely offsite imaging services. We provide confidential medical records, the convenience of scheduling your appointment online, the ability to access your medical records online, more one-on-one time with the doctor, a convenient location and an average wait time far less than you will typically experience elsewhere.

FAQs Continued on Next Page

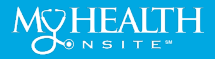

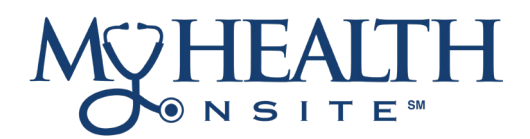

### FREQUENTLY ASKED QUESTIONS CONT.

# What Is Offered In The Health & Wellness Program?

A more comprehensive health & wellness program (over 40 services) is offered including the addition of diabetic and nutrition counseling with a dietitian nutritionist. Plus, personalized one-on-one health coaching is available. Please contact your provider to be referred to our free wellness programs.

# Will My Employer Have Access To My Medical Records?

**No**. My Health Onsite is mandated by Federal HIPAA Regulations to not provide any personal medical health information to your employer, or anyone for that matter, without your written consent.

### Can I Bring In An "Outside Lab Order" From My Doctor And Get Them Drawn Through The Employee Health & Wellness Center?

Yes, but outside lab orders need to be discussed and approved during an appointment with the doctor at the Employee Health Center. Outside labs cannot be drawn during your "New Patient Lab" appointment (a nurseonly visit).

# What Is The Difference Between Urgent Care And Non-Urgent Acute Care?

Non-urgent acute care addresses new onset minor symptoms – i.e. sore throats, sinusitis, sprained ankle, etc. Such symptoms can be evaluated at the Employee Health & Wellness Center during a "Sick Patient" appointment.

### What If I Have A Question After Hours?

If you have a medical emergency, please call 911. To speak to a registered nurse about medical questions or to schedule an appointment by contacting the **Patient Support Team at 321-999-9590**.

### What Happens At The "New Patient Medical" Appointment After I Complete My Lab Work?

The "New Patient Medical" appointment will be scheduled before you leave your "New Patient Lab" appointment. During the "New Patient Medical" appointment, a doctor will review your medical history, lab results and current medications.

### May I Bring A Prescription From My Doctor & Have It Filled At The Employee Health & Wellness Center?

Yes, but realize that the Employee Health & Wellness Center doctor will be prescribing as a physician (not acting as a pharmacy). Per Florida statute, every outside prescription will require a medical evaluation by the Employee Health Center doctor.

### Why Is There A 10-Minute Tardy Reschedule Policy For Appointments?

The good news is this policy will help reduce the wait times to see the doctor. While late arrivals are unintentional, late appointments can disrupt the entire daily schedule.

### How Do I Cancel Or Reschedule An Appointment?

It is important to reschedule when unable to attend your scheduled appointment. This allows other employees access to that appointment time. You can cancel existing appointments and then immediately reschedule a different day or time via the patient portal at www.my-patientportal.com or by contacting the Patient Support Team at 321-999-9590.

# Who Do I Contact With Comments, Suggestions And Feedback?

Please email feedback@myhealthonsite.com.

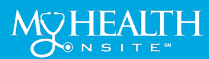

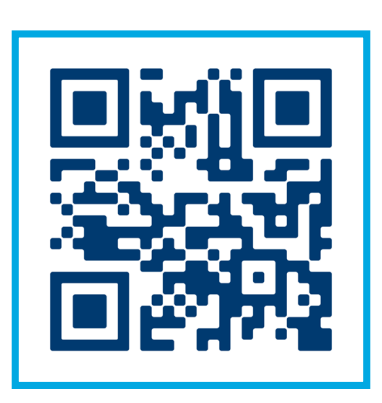

Learn More About Our Services & Wellness Programs through your Health & Resource Hub

### myhealthonsite.com/oc-bocc

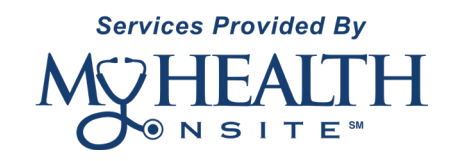

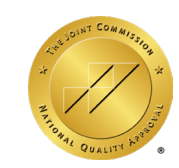

My Health Onsite has received The Gold Seal of Approval® for Ambulatory Health Care from The Joint Commission.

My Health Onsite Adheres to All HIPAA & Confidentiality Regulations | © 2024 My Health Onsite | All Rights Reserved | REV10012024